Connectez vous à l'adresse ci-après :

## https://brne.bayardeducation.com/front/stable/authent/#/authent/login

| Change avec<br>change avec<br>le numérique >><br>POUR L'ÉDUCATION     Avec Le Soutien de<br>BANQUE DE RESSOURCES NUMÉRIQUES ÉDUCATIVES | Love English School Numérique Cycle 3                                                             |  |  |  |  |
|----------------------------------------------------------------------------------------------------|---------------------------------------------------------------------------------------------------|--|--|--|--|
| Bienvenue sur votre banque de ressources numériques d'ANGLAIS CYCLE 3                                                                  |                                                                                                   |  |  |  |  |
| Je suis élève ou enseignant.<br>J'ai déjà un compte.                                                                                   | Je suis enseignant.<br>Je m'inscris.<br>Pourquoi m'inscrire ? Je découvre la plateforme.          |  |  |  |  |
| Pseudonyme ou Email                                                                                                    | Email Académique                                                                                  |  |  |  |  |
| Mot de passe                                                                                                    | Mot de passe                                                                                      |  |  |  |  |
|                                                                                                    | Confirmation du mot de passe                                                                      |  |  |  |  |
| Midentifier                                                                                                    | UAI établissement                                                                                 |  |  |  |  |
| Mot de passe oublié                                                                                                    | Nom                                                                                               |  |  |  |  |
|                                                                                                    | Prénom                                                                                            |  |  |  |  |
|                                                                                                    | En choisissant de vous inscrire, vous déclarez<br>accepter nos conditions génerales d'utilisation |  |  |  |  |
|                                                                                                    | Créer mon compte                                                                                  |  |  |  |  |
| ・ bayard 7機概                                                                                                    | educlever                                                                                         |  |  |  |  |

Sur l'écran d'accueil, identifiez vous avec votre pseudonyme et votre mot de passe.

 Pseudonyme
 = Nercillac prenom
 (Attention : écrire le prénom sans accent)

 Mot de passe
 = votre date de naissance (8 chiffres à suivre)

 Par exemple pour l'élève Alain, né le 13/07/1983, il faut taper :
 Je suis élève ou ense J'ai déjà un comp

<u>Pseudonyme</u> = Nercillac alain

<u>Mot de passe</u> = 13071983

Puis cliquez sur le bouton M'identifier

| Je suis élève ou enseignant.<br>J'ai déjà un compte. |  |  |  |  |  |
|------------------------------------------------------|--|--|--|--|--|
| Nercillac alain                                      |  |  |  |  |  |
|                                                      |  |  |  |  |  |
| M'identifier<br>Mot de passe oublié                  |  |  |  |  |  |

| Banque de ressources numériques éducatives I Love English School Numérique Cycle 3 |                                                                                                    |                                                                                                    |                         |                    | cle 3                                                  |     |   |   |
|------------------------------------------------------------------------------------|----------------------------------------------------------------------------------------------------|----------------------------------------------------------------------------------------------------|-------------------------|--------------------|--------------------------------------------------------|-----|---|---|
| •• <mark>bayard</mark> 1144 <b>edu</b> cl                                          | lever 🏠                                                                                                    | 1                                                                                                    | Rechercher une ressol Q |                    | 0 2                                                    | < ♡ | ß | ୟ |
| Bi<br>Con<br>Retu<br>Exe<br>Occ<br>Ent<br>A to                                     | ENVENUE !<br>mmence les Parcours à faire, que to<br>rouve les Parcours en cours et les l<br>roce-loi à parter anglais avec les Re<br>souvre et révise du vocabulaire ave<br>raine-toi grâce aux nombreuses Ac<br>out moment. tu peux utiliser le mot | on professeur l'a envoyés.<br>Parcours réalisés.<br>cording studios<br>c le Dictionary<br>tivités disponibles dans l'espac<br>eur de recherche en haut des p | e Ressources.           | s i ij             |                                                        |     |   |   |
| Pa                                                                                 | arcours à faire                                                                                                    | Parcours en co                                                                                                    | ours Narcours           | réalisés 🕥 (       | Dutils                                                 |     |   |   |
|                                                                                    | Voir tous <b>O</b>                                                                                                    | Tu n'as pas encore de                                                                                                    | parcours. Tu n'as pas   | encore de parcours |                                                        |     |   |   |
|                                                                                    | Ressources                                                                                                    | Séquences de civilisation                                                                                                    | Legording studio        | Activités          | Clés en main<br>Parcours Niveau 2<br>Parcours Niveau 2 | 2   |   |   |

Pour faire un nouveau parcours, sélectionnez le dans la colonne Parcours à faire, puis cliquez sur le parcours souhaité, ici Parcours 1.

Pour poursuivre un parcours déjà commencé, sélectionnez le dans la colonne Parcours en cours.

Les différentes étapes du Parcours sont indiquées à gauche.

| <b>X</b> Fermer                                                                                                    | Parcours 1                                                                                                    |       |  |  |  |
|----------------------------------------------------------------------------------------------------|----------------------------------------------------------------------------------------------------|-------|--|--|--|
| • •                                                                                                    |                                                                                                    |       |  |  |  |
| <ul> <li>The weather - Flashcards Niveau.</li> <li>The weather - Matching Niveau 1<br/>Matching</li> <li>The weather - What's missing?<br/>What's missing</li> <li>Identity - Discover A Niveau 3<br/>Discover</li> </ul> | EXSECARDS     Clck on the dice, then listen and repeat.     Image: Clck on the dice, then listen and repeat.     Image: Clck on the dice, the dice, the di | V1.1- |  |  |  |

Les consignes sont indiquées en violet, cliquez sur la touche « Lecture » pour les entendre.

Ensuite, suivez les consignes des différentes activités jusqu'à la fin des différentes étapes.